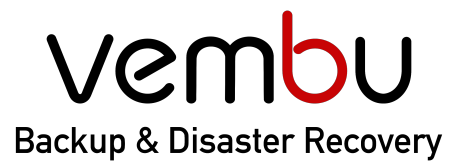

🗇 VMware

## Simplifying Data Protection

**Backup for** 

Hyper-V

File & Application

₩ AWS

🕝 G Suite

Disk Image

① Office 365

# **Getting Started Guide Vembu Backup for Microsoft Office 365**

**VEMBU TECHNOLOGIES** www.vembu.com

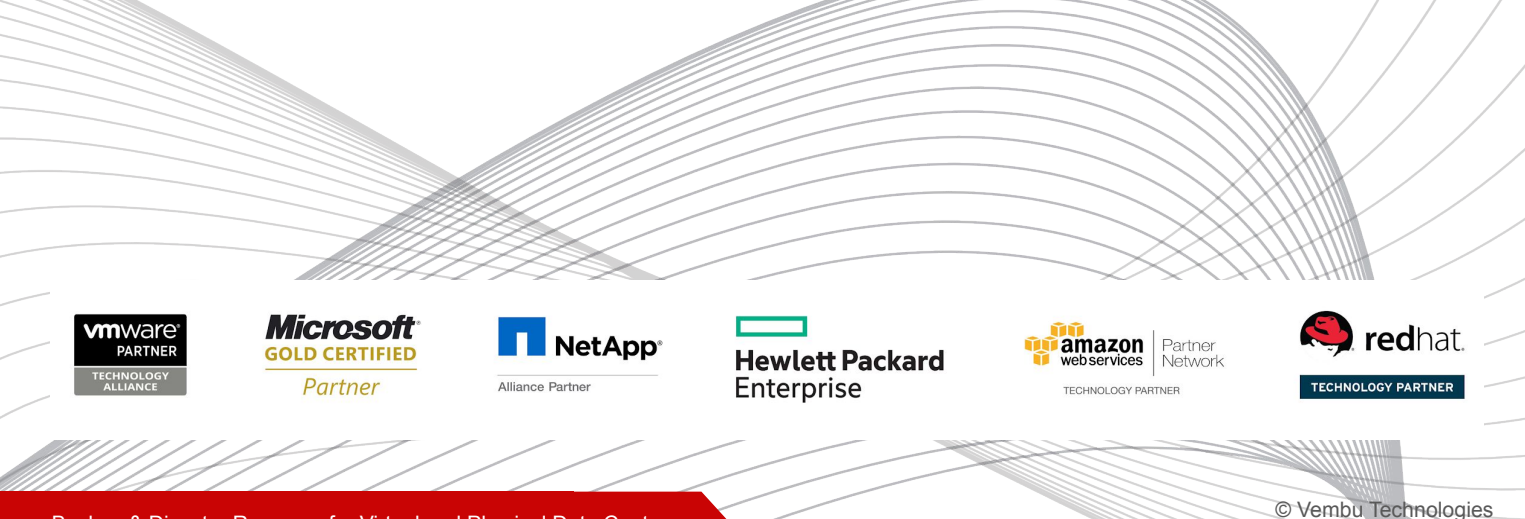

Backup & Disaster Recovery for Virtual and Physical Data Center

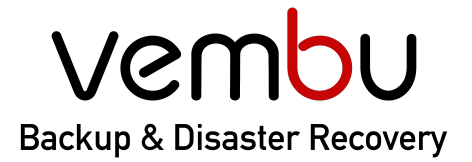

**Backup for** 

🗐 VMware 🛛 🕂 Hyper-V

😰 Disk Image 🛛 🖵 File & Application

olication 🛛 😵 AWS

**S** ① Office 365

5 🕝 G Suite

### Introduction

This tutorial guides you on how **Vembu Backup for Microsoft Office 365** helps you to backup your Microsoft Office 365 business-critical data to your **On-Premise** data center.

### Topics

- Supported environments
- <u>Step 1: Download and Install Vembu Office 365 backup</u>
- Step 2: Understand User Interface
- <u>Step 3: Set up the Backup Infrastructure</u>
- <u>Step 4: Create a Backup Job</u>
- <u>Step 5: Restore a backup</u>
- <u>Step 6: Manage backup activities</u>
- <u>Step 7: Monitor backup activities</u>
- <u>Contacting Sales and Technical Support</u>

### **Supported Environments**

Vembu Backup for Microsoft Office 365 supports backup and recovery for :

- Outlook Backup
- Calendar Backup
- Contacts/ Peoples Backup
- OneDrive for Business Backup
- Exchange Online Backup (coming soon)
- SharePoint Online backup (coming soon)
- Teams Backup (coming soon)

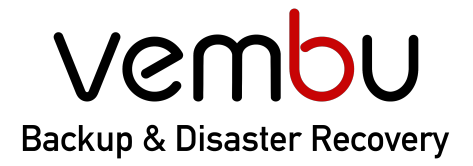

Backup for 🗇 VMware 🖽 Hyper-V 🖻 Disk Image 🖵 File & Application 😵 AWS 🗍 Office 365 🕝 G Suite

### Step 1: Download and Install

To back up Office 365 data to your on-premise data center, you need to install the Vembu BDR Backup Server on a Windows machine. Check supported OS for Vembu BDR Backup Server installation <u>here</u>.

1. Go to <u>https://www.vembu.com/vembu-bdr-suite-download/</u> to download the Vembu BDR backup server.

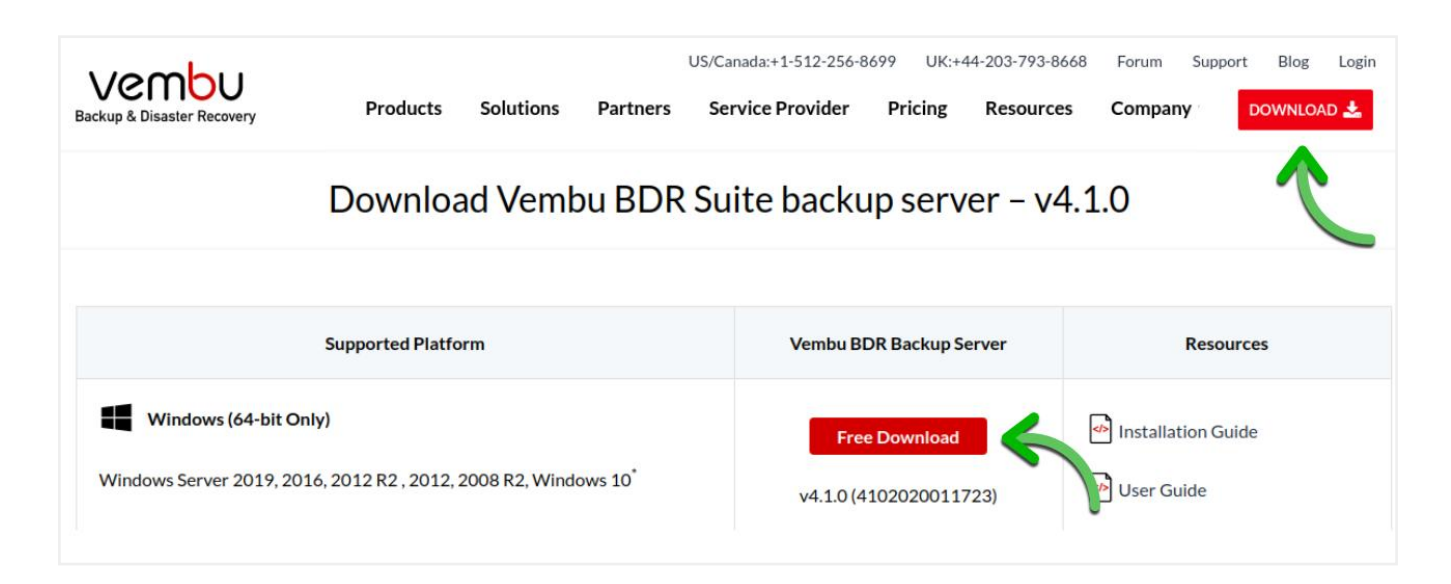

2. Choose the Vembu BDR backup server installation location.

| Vembu Backup & Disaster Recovery                                                            |        |
|---------------------------------------------------------------------------------------------|--------|
| Installation Directory Selection.<br>Vembu BDR will be installed in the following location. | vemiu  |
| To install in a different folder, click Browse and select another fo                        | older. |
| C:\Program Files\Vembu\VembuBDR                                                             | Browse |
| Space required to install Vembu BDR : 1.2 GB                                                |        |
| < Back Next >                                                                               | Cancel |

Note: Make sure you have 1.2 GB of free space for installing a Vembu BDR Backup Server.

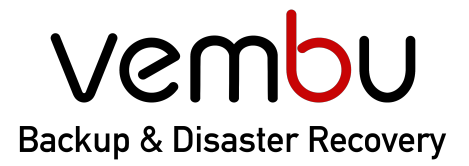

Backup for 🕼 VMware 🖽 Hyper-V 💿 Disk Image 📮 File & Application 😵 AWS 🛈 Office 365 🜀 G Suite

3. Choose the type of installation. This step involves the option of either proceeding with the default configuration settings or customize them as desired.

| Configuration Details : | U                      |
|-------------------------|------------------------|
| Service Account         | : Local System Account |
| Webconsole User Name    | : admin                |
| Webconsole Password     | : admin                |
| Webconsole Service Port | : 6060                 |
| Backup Port             | : 32004                |

#### (i) Default Configuration

Vembu BDR Backup Server will be installed with default configurations. The default username and password are *admin and admin,* respectively.

#### (ii) Custom configuration

- a) You can customize all the options on this page, such as *Service Account, Web Console User Name, Web Console Password, Backup Port.*
- b) Specify the Windows Logon user account.
- c) Choose the database location.
- d) Configure web console port and credentials.

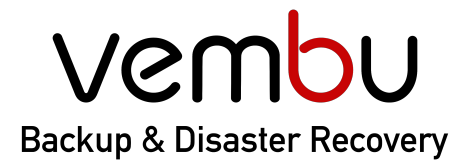

| Backup for | D VMware | 🖽 Hyper-V | Disk Image | File & Application | 💱 AWS | Dffice 365 | ি G Suite) 🕞 |
|------------|----------|-----------|------------|--------------------|-------|------------|--------------|
|            |          |           |            |                    |       |            |              |

4. Review and Finish Setup Wizard.

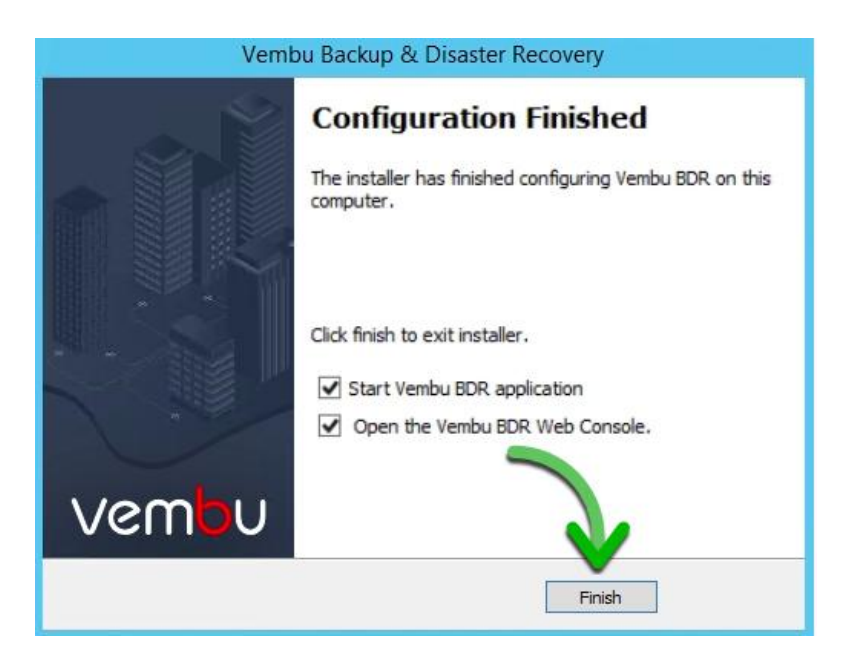

5. Go to portal.vembu.com to register the Vembu BDR backup server.

After your evaluation period (30 days of a free trial), you can log in to this Vembu Portal account to buy and manage the licenses.

| vem <mark>b</mark> | <b>U</b> Portal |
|--------------------|-----------------|
| .@vembu            | I.com           |
| a                  |                 |
| Remember me        | Forgot Password |
| LO                 | GIN             |

You can find an in-depth product installation guide for Vembu BDR Backup Server here.

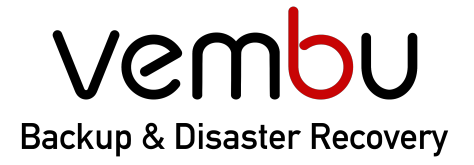

Backup for

🗐 VMware 🛛 🖽 Hyper-V

🖗 Disk Image 🖳 File & Application

💱 AWS 🏾 🕻

① Office 365 ④ G Suite

### **Step 2: Understanding the User interface**

- 1. You can log in to BDR Backup Server Web-GUI via the following options:
  - a. Entering the URL: https://localhost:6061 (or)
  - b. HTTP://<IP\_Address\_of\_Machine>:6060 (or)
  - c. View the Supported Browsers here Supported Browsers.

| Ventul<br>Backup and Replication for the Virtual Data Center<br>VMware   Hyper-V   Microsoft Windows |
|----------------------------------------------------------------------------------------------------|
| Sign into Vembu BDR                                                                                  |
| Username                                                                                             |
| Type in your usemanie here                                                                           |
| Password                                                                                             |
| Type in your password here                                                                           |
| Best viewed in Ø 11+, 🕹 53+ & 🕲 68+                                                                  |
| O Default username and password is admin                                                             |
| R 2004 - 2016 Veribu Technologies All Rights Reserved                                                |

- 2. Time Zone setting Choose the required Time Zone from the drop-down list.
- 3. Enter a unique Vembu BDR ID. The ID should be globally unique as it is with this ID that each installation of Vembu BDR Backup Server is identified.

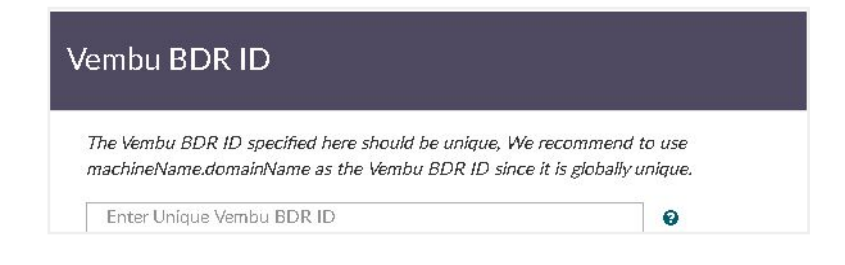

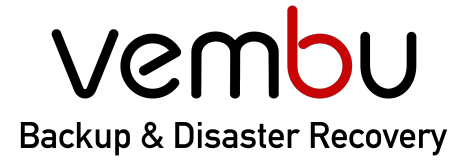

**Backup for** 

🗐 VMware 🛛 🕀 Hyper-V

Disk Image \_\_\_\_\_ File & Application

tion 😵 AWS

① Office 365 ⑤ G Suite

### Step 3: Set up the Backup Infrastructure

1. You must configure a storage pool before you schedule your backup jobs. Use any combination of storage devices such as Local, NAS, SAN, and Directly Attached Storage as backup targets for storing the Office 365 backup data.

(i) Create Storage pool

- a) Go to "Management -> Repository Management" and create a new storage repository by selecting the local disk.
- b) Give the storage pool a name and select any set of volumes from the available storage volumes

| idded Storage Pools       |                          |                                                |                            |
|---------------------------|--------------------------|------------------------------------------------|----------------------------|
| Name                      |                          | Available Free Space                           | Action                     |
| vailable Physical Volumes | No Stange Pool Cordgu    | od Vetl Citick here to configure Storage Pool. | Manager Network            |
| Name                      | Size                     | Name                                           | Size                       |
| C\                        | 64.48 GB free of 102 GB  | ~                                              |                            |
| E\                        |                          | No network volume av                           | silable, Click here to add |
|                           | 20.17 GB 199 01 93.05 GB |                                                |                            |

#### (ii) Configure Network Drive

- a) Go to the Management tab and select the Storage Pool option. In the Network Volume section, select the Click here option for the Manage Network Drive option.
- b) To add a network drive, provide the following attribute details:
  - Drive Name: Provide a drive letter/name for the network drive.
  - Drive Path: Network path of the drive.
     Ex: \\<MACHINE\_NAME OR IP\_ADDRESS>\<SHARE\_NAME>
- Enter the username & password, if the network drive requires login authentication, provide the username and password to authenticate drive addition.

| Mapped Drive Settings | ×    |
|-----------------------|------|
| DriveName             |      |
| Driva Path            |      |
| Username              |      |
| Password              |      |
|                       | Save |

Refer the help documentation for more details, <u>click here</u>.

### Venbu Backup & Disaster Recovery

## Simplifying Data Protection

| o for 🕀 VMware 🗄                                                         | 🗄 Hyper-V           | Disk Image                   | 🖵 🛛 File & Applic              | ation 😵 AWS                    | ① Office 365                | G         |
|--------------------------------------------------------------------------|---------------------|------------------------------|--------------------------------|--------------------------------|-----------------------------|-----------|
|                                                                          |                     |                              |                                |                                |                             |           |
| 2. Register Vembu C<br>Secret Key, etc                                   | Office 365          | software to <u>Az</u>        | <u>zure portal</u> to ge       | enerate Applica                | ition ID,                   |           |
| ← → C ① 🔒 portal.azure                                                   | .com/#blade/Mid     | crosoft_AAD_IAM/Activ        | eDirectoryMenuBlade/Ove        | erview                         | x 🕒                         | G         |
| ‼ Apps 🔞 Grammarly: F                                                    | Paraphrasin         | g ss Article Rewi            | it 🕒 Ginger Softwa             | a 😧 🧃 The Best                 | Rewo 🕘 Spinbot              | .com      |
| = Microsoft Azure                                                        | arch resources, sei | rvices, and docs (G+/)       |                                |                                |                             | \$?       |
| Home > Vembu Technoogres Private L                                       | imited   Overview   |                              |                                |                                |                             | 54 B2     |
| Yembu Technologies P                                                     | rivate Limite       | d   Overview                 |                                |                                |                             |           |
| Azure Active Directory                                                   | © Switch            | directory 🗐 Delete di        | ectory + Create a directo      | orv 🗗 What's new               | Got feedback?               |           |
| pearen (em+/)                                                            | «                   |                              |                                | , .                            |                             |           |
| Overview                                                                 | Α. Δ.711            | re Active Directory can belo | vou enable remote work for voi | ir employees and partners 1    | arn more                    |           |
| <ul> <li>Getting started</li> <li>Diagness and solve problems</li> </ul> | - ALU               | The Active Directory carrier | you chable remote work for you | ar employees and particles. ee |                             |           |
| <ul> <li>Diagnose and solve problems</li> </ul>                          | Overview            | N                            |                                |                                |                             |           |
| Manage                                                                   |                     |                              |                                |                                |                             |           |
| L Users                                                                  | Vemb                | ou Technologi                | es Private Limi                | ted                            |                             | 10000     |
| A Groups                                                                 | vembu.in            |                              | r<br>ID                        | our role Exchange admini       | strator and 6 other roles w | Nore Into |
| Organizational relationships                                             | Tenant ID           |                              | <u>qu</u> A                    | zure AD for Office 365         |                             |           |
| Roles and administrators                                                 | Find                |                              |                                |                                |                             |           |
| Enterprise applications                                                  | Users               |                              | $\sim$                         |                                |                             |           |
| Devices                                                                  | Search              |                              |                                |                                |                             |           |

Click here for the steps to generate the Application ID and Password.

3. Then log in to your BDR Backup Server web console and go to "Backup -> Office 365" and Add your Office 365 Domain to backup Office 365 data.

Enter the generated *Application ID, Secret Key, and domain name* and click on '*Add domain*' to add the domain and configure backup later or '*Add domain & Configure Backup*' to add a domain and configure backup immediately.

| Add Domain                            |                                          |                               |
|---------------------------------------|------------------------------------------|-------------------------------|
| Configure Office 365 backup by regist | ering Vembu Office 365 application in th | e Microsoft Azure portal.     |
| Domain Name 😧                         |                                          |                               |
| Tenent ID 😧                           |                                          |                               |
| How to generate Application ID and A  | oplication Secret Key?                   |                               |
| Application Secret 😧                  |                                          |                               |
|                                       |                                          |                               |
|                                       | Cancel Add Domain                        | Add Domain & Configure Backup |

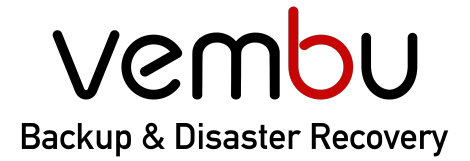

Backup for

Sel

business.

🗐 VMware 🛛 🕀 Hyper-V

File & Application

ation 🛛 😵 AWS

🗍 Office 365 🛛 🕝 G Suite

### Step 4: Create a Backup Job

Once the Office 365 domain is added, you can configure the backup for the users under the domain name. Go to "Backup -> Office 365 Backup -> Configure Backup

Disk Image

- 1. Select Configuration Type
  - a. Select the 'Backup Entire Office 365 Domain' option to backup the entire users in the specific domain. Selecting this option, will backup the mails, calendar, contacts, and OneDrive data of all the users.

| Select Co | nfiguration Type                                                                                                    |
|-----------|----------------------------------------------------------------------------------------------------|
| ۲         | Backup Entire Domain                                                                                                    |
|           | Configure backups for all the users and their mail accounts under the selected domain. Included items: Inbox, Drafts, Sent Items, Deleted mails, Calendar, Contacts, and OneDrive for business. |
| 0         | Select Users Manually                                                                                                    |
|           | Configure backups only for selected users. Included items: Inbox, Drafts, Sent Items, Deleted mails, Calendar, Contacts, and OneDrive for business.                                             |

 Select 'Backup Specific User(s)' option to backup specific user's data manually. Selecting this option, will backup the mails, calendar, contacts, and OneDrive data for specific users.

| e <mark>ct Co</mark> | nfiguration Type                                                                                                    |
|----------------------|----------------------------------------------------------------------------------------------------|
| C                    | Backup Entire Domain                                                                                                    |
|                      | Configure backups for all the users and their mail accounts under the selected domain. Included items: Inbox, Drafts, Sent Items, Deleted mails Calendar, Contacts, and OneDrive for business. |
|                      | Select Users Manually                                                                                                    |
|                      | Configure backups only for selected users. Included items: Inbox, Drafts, Sent Items, Deleted mails, Calendar, Contacts, and OneDrive for                                                      |

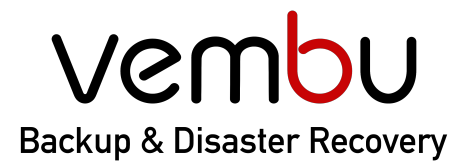

Backup for 🕼 VMware 🖽 Hyper-V 💿 Disk Image 🖵 File & Application 😵 AWS 🛈 Office 365 G G Suite

 Specify how frequently you want to run the backup job. After the full backup of your Office 365 data, only the incremental backup will be run as per the scheduled time. You can choose the time to schedule daily backups.

| Office 365 Backup Configuration [ Do | omain Name :: vembu.in ] |            | -                    | « Back to Office 365 Backup Jobs |
|--------------------------------------|--------------------------|------------|----------------------|----------------------------------|
| Backup Type                          | User Selection           | Scheduling | Review               | Progress                         |
| Configure Schedule Frequency & Re    | etention Policy          |            |                      |                                  |
| Backup Schedule 🛛                    |                          |            | Backup Repo 🛛        |                                  |
| Run Daily                            | 9:00 PM                  | O          | Select repository    | Add Backup Repository            |
| Backun Retention                     | <b>F</b> nable           |            | Compression <b>9</b> | Fnable                           |
| No of versions to retain             | 5                        | ¥          |                      |                                  |

3. Configure retention policies for the backup. The default retention count is set to 5 (which means 5 versions of a specific document will be retained).

Note: Retention policies are applicable for OneDrive documents only

4. Review the configurations and enable the 'Run Immediately' option to run the job immediately.

| Backup Name :          | test_backup                              |
|------------------------|------------------------------------------|
|                        | Run this backup immediately after saving |
| Selected Domain Name : | vembu.in                                 |
| Selected User(s):      | All Users                                |
| Schedule :             | 9:00 PM                                  |
| Retention Policy :     | Disabled                                 |
| Data Folders :         | Mails, Calendar, Contacts and OneDrive   |

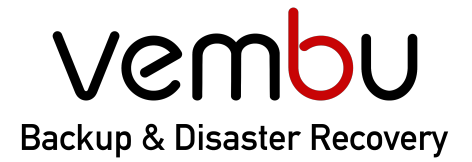

Backup for 👘 VMware 🖽 Hyper-V 💿 Disk Image 📮 File & Application 😵 AWS 🛈 Office 365 🕞 G Suite

#### Step 5: Restore a backup

Perform granular level restore of Office 365 data (Mails, OneDrive, Calendar, and Contacts) for individual backed up users.

1. Click on **Restore Now** option alongside the user to be restored.

| User Name      | Domain Name | Restore |
|----------------|-------------|---------|
| admin@vembu.in | vembu.in    | O       |

- 2. Choose from the list of options
  - a. *Entire mailbox Restore* Restore the entire mailbox including mail, calendars, and contacts of the user to the same account or different account.
  - b. *Mail Restore* Restore emails from the user to the same or different account or download it into .PST format.
  - c. Contacts Restore Restore Contacts/people's information to the same or different users.
  - d. Calendar Restore Restore calendar events into the same user account.
  - e. *OneDrive Restore-* restore Onedrive for Business data into the same or different user account.

| Select Restore T | уре                                         |
|------------------|---------------------------------------------|
| ۲                | Mailbox Restore                             |
|                  | To restore entire mailbox data to any user. |
| 0                | Mail Restore                                |
|                  | To restore only mail data to any user.      |
| 0                | Drive Restore                               |
|                  | To restore only drive data to any user.     |
| 0                | Calendar Restore                            |
|                  | To restore only calendar data to any user.  |
| 0                | Contact Restore                             |
|                  | To restore only contact data to any user.   |

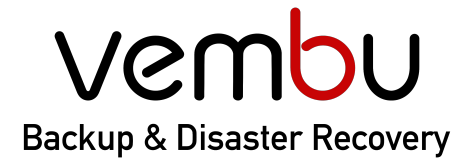

Backup for 🗐 VMware 🕀 Hyper-V 🖗 Disk Image 🖵 File & Application 😵 AWS 🕕 Office 365 🕞 G Suite

- 3. Specify the Restore description and select the restore target.
  - a. If you choose the same user, the backup data will be restored to the same user.
  - b. If you choose a different user, select the user from the list and the data will be restored to the selected user.

| Select User       Restore Type       Choose Data       aravinth.veeranuthu@vembu.com         The location where you want to restore your seleted data.       ashar@vembu.in       ashar@vembu.com         Restore Description       test_restore       chiranjivan@vembu.com         Restore Target       Restore to User Mailbox       gopal1035@vembu.in         Same User Mailbox       gopal@vembu.com       gopal@vembu.com         Sole Characted Email.4c1f4d8b-8179-4148-93bf-00a95fa1e042@vembu.in       gopal035@vembu.com         FederatedEmail.4c1f4d8b-8179-4148-93bf-00a95fa1e042@vembu.in       gopal035@vembu.com         Some User Mailbox       gopal@vembu.com         Some User Mailbox       Select Account                                                                                                    | Office 365 Restore for Backup Job - admir | n                 |                                                 | abinaya@vembu.com<br>admin@vembu.in<br>aparna@vembu.com                                     |  |
|----------------------------------------------------------------------------------------------------|-------------------------------------------|-------------------|-------------------------------------------------|---------------------------------------------------------------------------------------------|--|
| The location where you want to restore your seleted data.       ashbak@vembu.com         Restore Description       test_restore         Restore Target       Restore to User Mailbox         @ Same User Mailbox admin@vembu.       gopal@vembu.com         gopal@vembu.com       gopal@vembu.com         gopal@vembu.in       gopal@vembu.in         gate_ontrol@vembu.in       gopal@vembu.com         gate_ontrol@vembu.in       gopal@vembu.com         Some User Mailbox       gopal@vembu.com         gopal@vembu.com       gopal@vembu.com         gopal@vembu.com       gopal@vembu.com         gopal@vembu.com       gopal@vembu.com         gopal@vembu.com       gopal@vembu.com         gopal@vembu.com       gopal@vembu.com         gopal@vembu.com       gopal@vembu.com         gopal@vembu.com       gopal@vembu.com         gopal@vembu.com       gopal@vembu.com         gopal@vembu.omicrosoft.com       gopal@vembu.com         gopal@vembu.com       Select Account                                                                                                    | Select User                               | Restore Type      | aravinth.veeramuthu@vembu.com<br>ashar@vembu.in |                                                                                             |  |
| Restore Description     test_restore     dayashankar@vembu.com       Restore Target     Restore to User Mailbox     exhilarasi@vembu.in       @ Same User Mailbox admin@vembu.in     gopal@vembu.om     gopal@vembu.om       @ Different User Mailbox     Select Account     Image: Control Control Contro Contro Control Control Control Control Control Control Control C | The location where you want to restore yo | our seleted data. |                                                 | ashbak@vembu.com<br>avinashkumar@vembu.com<br>chiranjivan@vembu.com<br>dailybuilds@vembu.in |  |
| Restore Target     Restore to User Mailbox     FederatedEmail.4c1f4d8b-8179-4148-93bf-00a95fa1e042@vembu.in       Same User Mailbox admin@vembu.     gopal1035@vembu.onmicrosoft.com     gopal@vembu.onmicrosoft.com       Different User Mailbox     Select Account     V                                                                                                    | Restore Description                       | test              | restore                                         | dayashankar@vembu.com<br>durkesh@vembu.com<br>emmanuel@vembu.in                             |  |
| Same User Mailbox admin@vembu.       gopal1035@vembu.onmicrosoft.com       gopal@vembu.onmicrosoft.com         Different User Mailbox       Select Account       vembu.com                                                                                                    | Restore Target                            | Res               | tore to User Mailbox                            | FederatedEmail.4c1f4d8b-8179-4148-93bf-00a95fa1e042@vembu.i<br>gatecontrol@vembu.in         |  |
| O Different User Mailbox     Select Account                                                                                                    |                                           | Sar               | ne User Mailbox <b>admin@vemb</b> u             | gopal1035@vembu.onmicrosoft.com<br>gopal@vembu.onmicrosoft.com<br>gopals@vembu.com          |  |
|                                                                                                    |                                           | Dif               | ferent User Mailbox                             | Select Account T                                                                            |  |

- 4. Once done choosing, click restore to initiate the process
  - Account Name : admin@vembu.in
    - Target User : dayashankar@vembu.com
    - Restore data : All Mailbox Items [Mails, OneDrive, Calendar and Contacts]

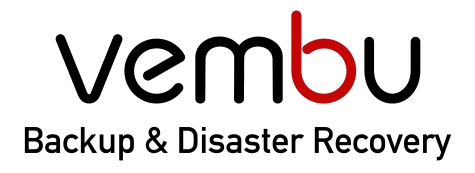

| Backup for | 🕀 VMware | 🖽 Hyper-V | Disk Image | File & Application | 😵 AWS | ① Office 365 | ن G Suite |
|------------|----------|-----------|------------|--------------------|-------|--------------|-----------|
|            |          |           |            |                    |       |              |           |

### Step 6: Manage backup jobs

1. Clicking the "Edit Backup" option alongside the configured backup in the list all backup jobs page will edit the scheduled backup job. With this option, you can change the backup configuration completely like adding or removing users, change scheduling frequencies and retention policies.

| Backup Job Name | Domain Name | Next Schedule Time      | Backup Status | Run Backup | Restore | Suspend/Resum | Edit Backup | Delete |
|-----------------|-------------|-------------------------|---------------|------------|---------|---------------|-------------|--------|
| admin           | vembu.in    | 06-Apr-2020 09:00:00 PM | Idle          | 4          | *       | "             | Ø           | Û      |

2. Clicking on the delete backup option will delete the backup completely.

#### Step 7: Monitor backup jobs

Reports tab lists the backup status report for Office 365 backups

1. **Backup Report** - Provides the information about the backup such as *number of users* backed up, number of emails, number of contacts, number of calendar events, number of One drive files backed up, Time taken for the backup, size of the backup, etc.

| Bac |             | Download PST         |            |       |                |  |
|-----|-------------|----------------------|------------|-------|----------------|--|
|     | Backup Name | Start Time           | Time Taken | Size  | Status         |  |
| >   | admin       | 05-Apr-2020 21:00:00 | 6 Hours    | 2.1GB | Backup Success |  |
| ٦   | No of Users |                      | : 1        |       |                |  |
| M   | Mails       |                      | : 44431    |       |                |  |
| 0   | Contacts    |                      | : 0        |       |                |  |
| E   | Events      |                      | : 0        |       |                |  |
| [   | Orive Files |                      | : 0        |       |                |  |
| ,   | admin       | 04-Apr-2020 22:19:51 | 16 Hours   | 3.4GB | Backup Success |  |

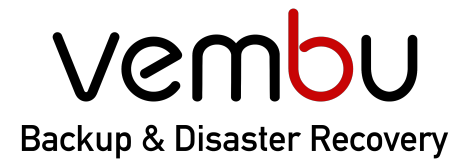

| Backup for | UMware | 🖽 Hyper-V | Disk Image | File & Application | 😵 AWS | Dffice 365 | ن الله G Suite |
|------------|--------|-----------|------------|--------------------|-------|------------|----------------|
|            |        |           |            |                    |       |            |                |

2. **Restore Report -** *Provides information about the restore operations like restore logs, restored user details, start time for the backup, size of the backup, backup status, etc.* 

| Backup Restore                                                                                                    | load PST                       |                      |         |                 |              |
|----------------------------------------------------------------------------------------------------|--------------------------------|----------------------|---------|-----------------|--------------|
| Description                                                                                                    | Restore To                     | Start Time           | Size    | Status          | Restore Logs |
| test_restore                                                                                                    | admin@vembu.in                 | 06-Apr-2020 18:13:48 | 0 bytes | Restore Success | C Logs       |
| 06-Apr-2020 18:13:48<br> <br>Restore job started.<br>06-Apr-2020 18:13:49<br> <br>Domain ID:1<br>06-Apr-2020 18:13:50<br> <br>Restore job completed | 3<br>9<br>D<br>1 successfully. |                      |         |                 |              |

3. **PST export Report** - *Provides information about the PST export function like mailbox ID, start time for the backup, size of the backup, backup status, download link, etc.* 

| Backup Rec   | Download PST |                      |         |                      |               |
|--------------|--------------|----------------------|---------|----------------------|---------------|
| Description  | MailBox ID   | Start Time           | Size    | Status               | Download Link |
| test_restore |              | 06-Apr-2020 18:13:48 | 0 bytes | Download In Progress | Download      |
| mail_restore |              | 06-Apr-2020 18:15:44 | 0 bytes | Download In Progress | Download      |

### **Contacting Sales and Technical Support**

- 1. Set up a 15-minute call with our product expert by contacting Vembu sales at <u>vembu-sales@vembu.com</u>.
- 2. In case you are looking for further information or have any trouble, contact our 24/7 support at <u>vembu-support@vembu.com</u>.

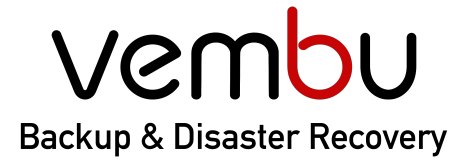

**Backup for** 

🗐 VMware 🛛 🕀 Hyper-V

Disk Image 📃 File & Application

plication 🛛 😵 AWS

**'S** (1) Office 365

5 🛛 🌀 G Suite

#### Vembu Office 365 Backup - On-Premise

Ø

Download Vembu Backup for Office 365 - On-Premise to store your user data locally and start a 30 days free trial. After the trial period, you can purchase the license to continue using the product.

https://www.vembu.com/vembu-office-365-and-g-suite-backup-download/

### Vembu Office 365 Backup - Vembu Cloud

Signup for Vembu Backup for Office 365 - Vembu Cloud and start the 30 days free trial version with 10 GB free cloud storage. After the trial period, you can purchase the license and cloud storage to continue using the product.

https://saasbackup.vembu.com/

#### **USA & CANADA**

+1-512-256-8699

#### UNITED KINGDOM

+1-512-256-8699

#### Email

vembu-sales@vembu.com vembu-support@vembu.com

#### www.vembu.com

#### Disclaimer

All rights reserved. No part of this publication may be reproduced, distributed, or transmitted in any form or by any means, including photocopying, recording, or other electronic or mechanical methods, without the prior written permission of the publisher. The information contained in this document is taken from third party sources and is for general information purposes only. The information is provided by Vembu and while we endeavour to keep the information up to date and correct, we make no representations or warranties of any kind, express or implied, about the completeness, accuracy, reliability, suitability or availability with respect to the document or the information contained on the document for any purpose. Any reliance you place on such information is therefore strictly at your own risk.